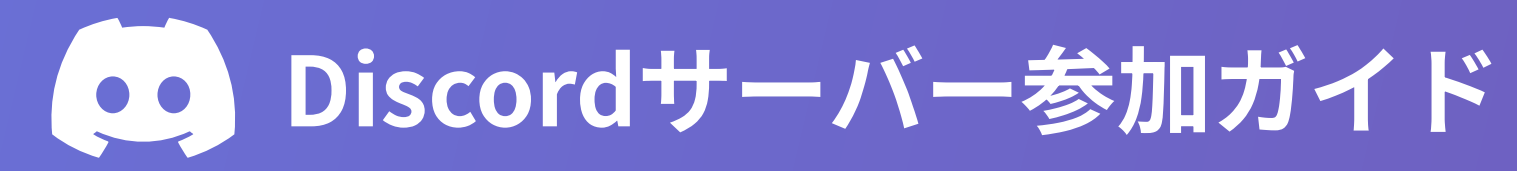

| ■ Discordアカウントをお持ちでない方へ<br>初めてDiscordをご利用される方はこちらの手順をお進みください |                                               |                                               |
|--------------------------------------------------------------|-----------------------------------------------|-----------------------------------------------|
|                                                              | Discordアプリをインストール                             |                                               |
|                                                              |                                               | <b>パソコン</b><br>公式サイトからダウンロード                  |
|                                                              | App Store Google Play                         | https://discord.com/download                  |
| 2                                                            | <b>アカウント作成</b><br>アプリを起動し、「アカウント作成」を選択してください。 |                                               |
|                                                              |                                               |                                               |
|                                                              | <ul> <li>▲ ユーリー名</li> <li>▲ パスワード</li> </ul>  | <ul> <li>▲ メールアトレス</li> <li>■ 生年月日</li> </ul> |
|                                                              |                                               |                                               |
|                                                              | メール認証を完了                                      |                                               |

### 🛕 重要なステップ

- 3

登録したメールアドレスに届いた認証リンクをタップまたはクリックしてください。このス テップを完了しないとアカウントが有効になりません。

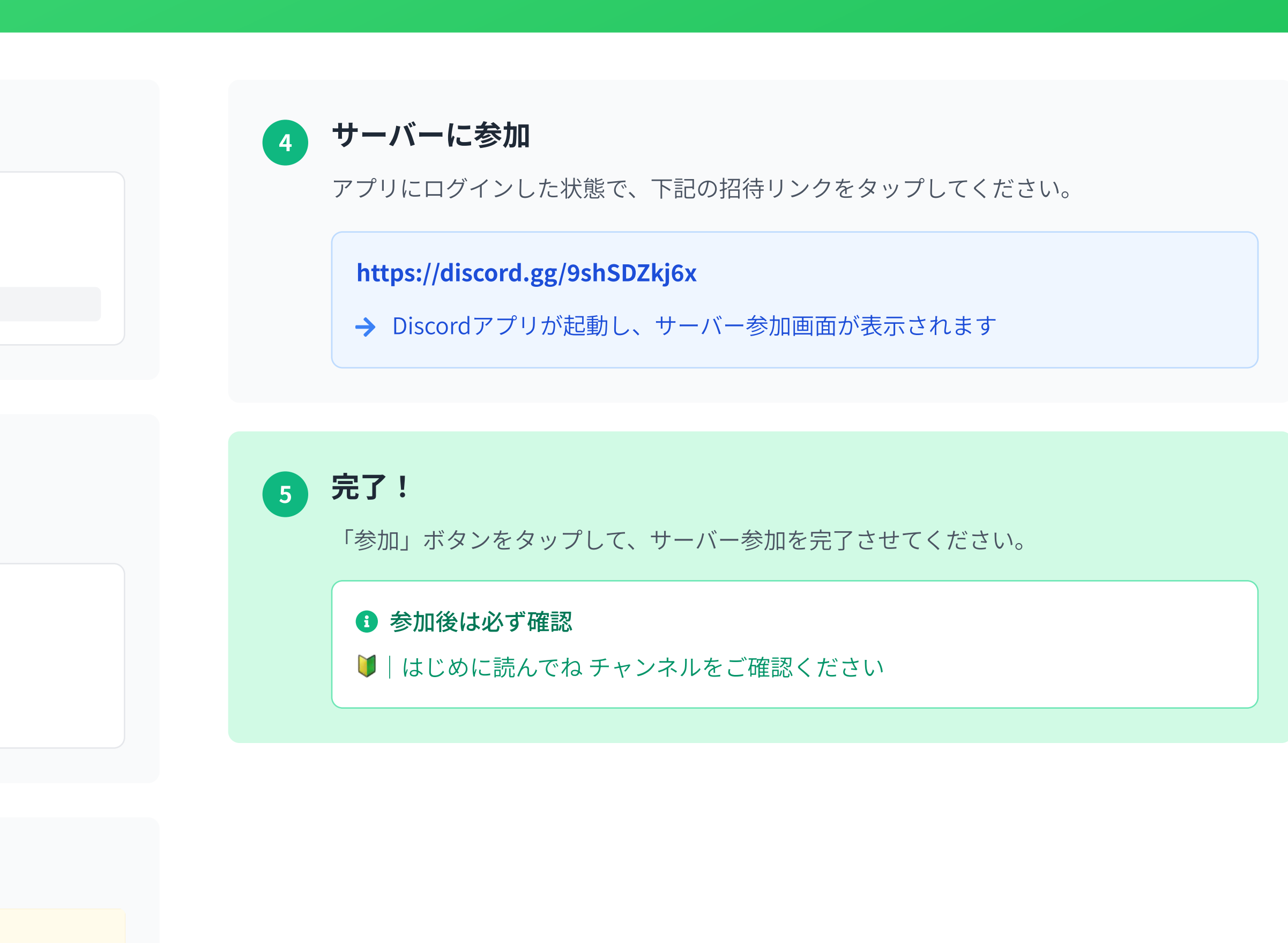

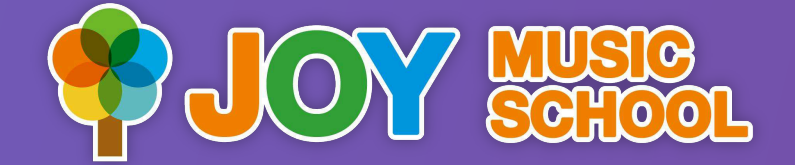

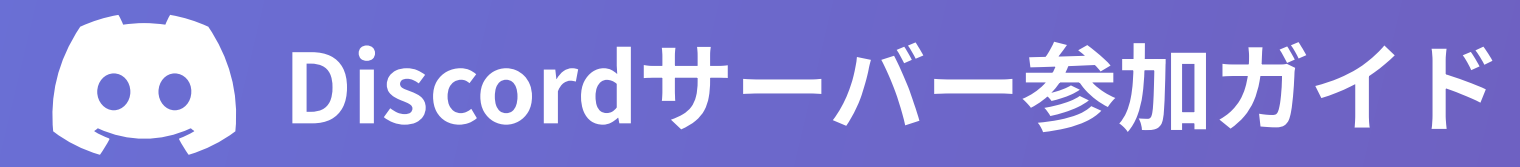

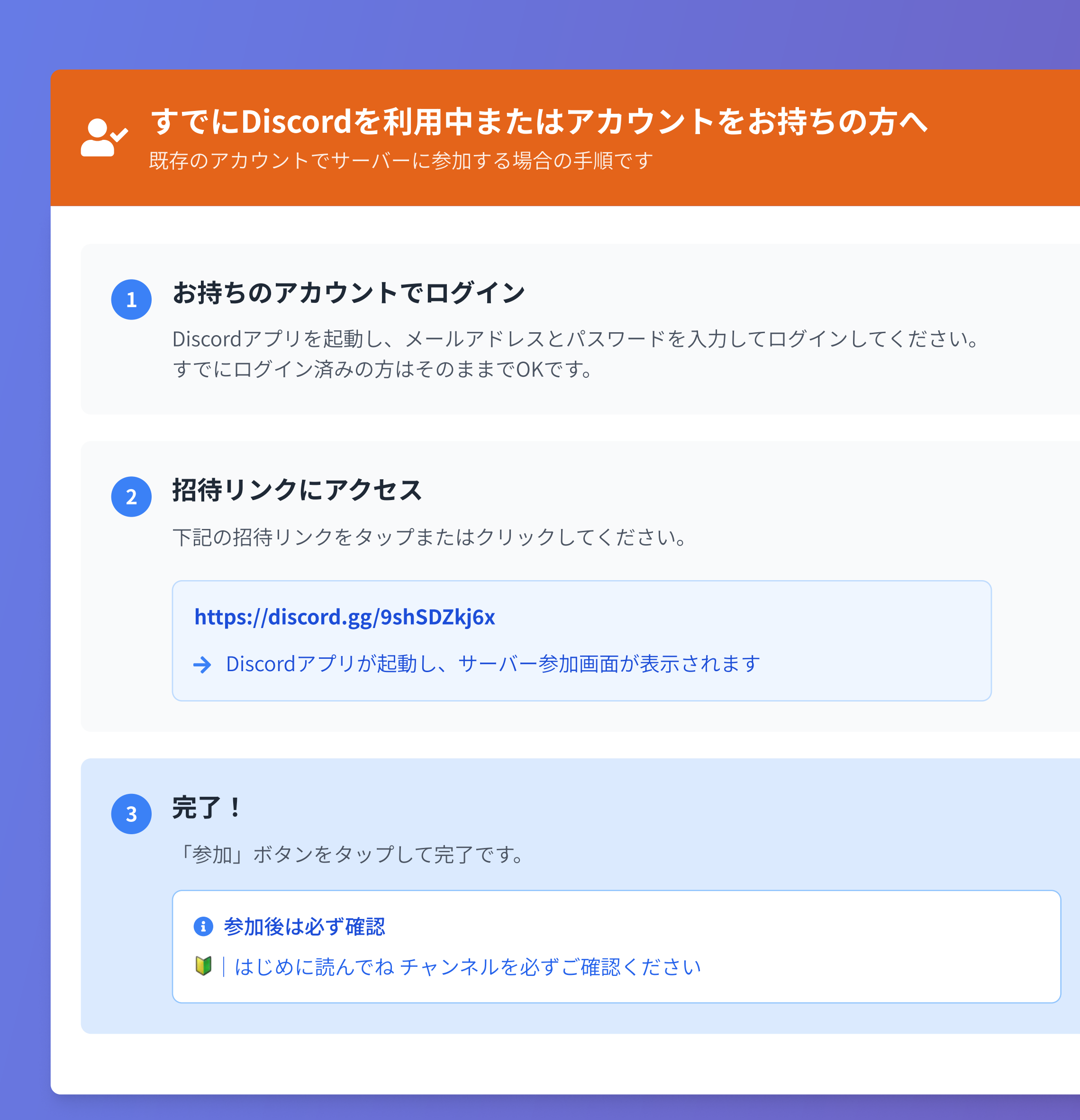

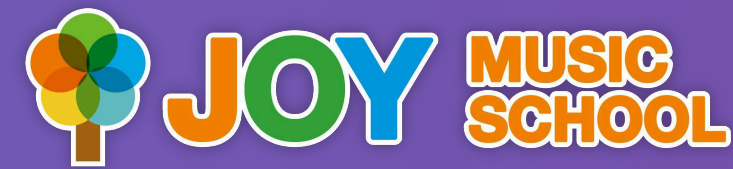

# 😮 困ったときは

## 🛕 よくある問題

- •メール認証が届かない場合は迷惑メールフォルダを確認
- •アプリが起動しない場合は再インストールを試す
- •招待リンクが無効の場合は管理者に連絡

♀ お役立ちヒント

• 通知設定は後から変更できます

- プロフィール画像は任意で設定可能
- サーバーのルールを事前に確認しましょう

このガイドでDiscordサーバーへの参加がスムーズに行えることを願っています。 ご不明な点がございましたら、スクールまでお気軽にお問い合わせください。

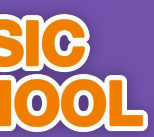

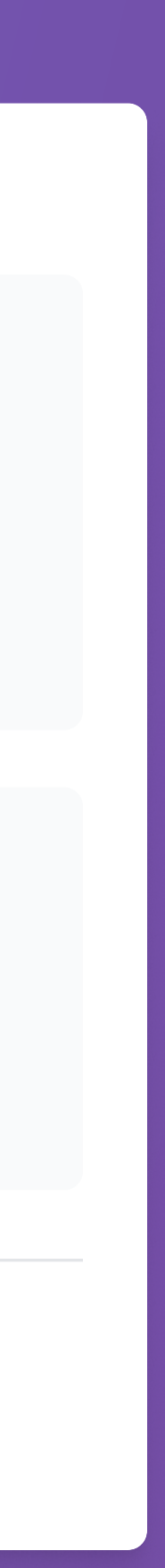